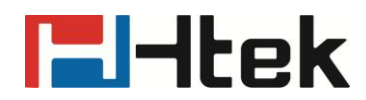

## Using Device Certificates on Htek IP Phones

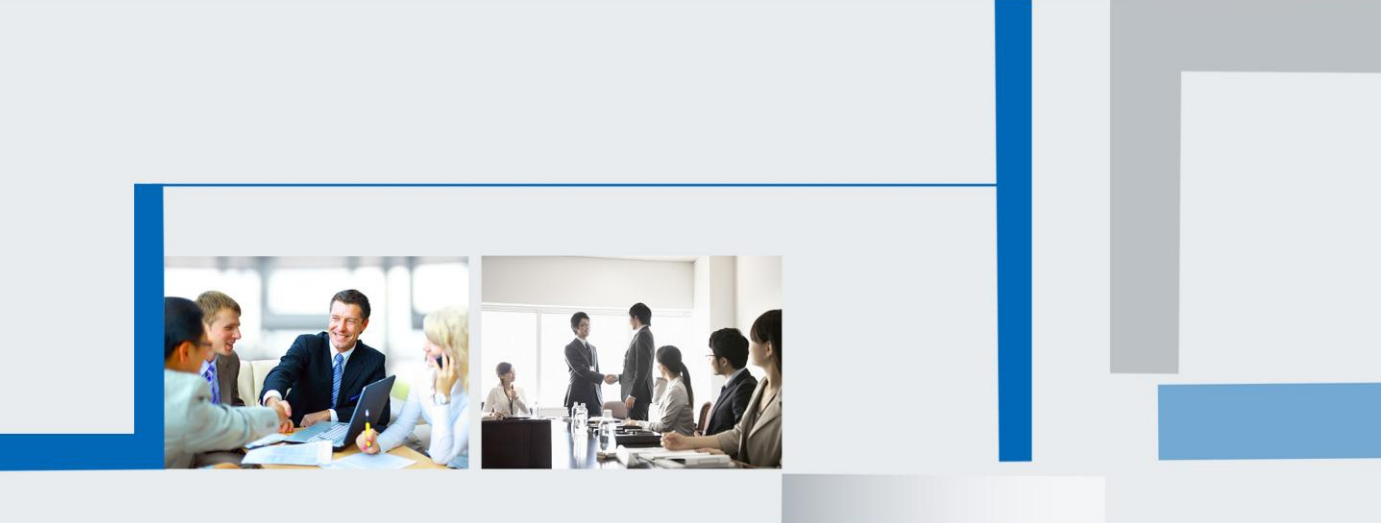

Version 2.0.4.4.29 Mar. 2018

## **Table of Content**

| Introduction                                          | .3 |
|-------------------------------------------------------|----|
| Configuring Trusted CA                                | .4 |
| To upload a trusted CA via web user interface         | .4 |
| To configure trusted CA via web user interface        | .5 |
| Configuring Device Certificates                       | .5 |
| To upload a device certificate via web user interface | .6 |
| Configuring device certificates by web interface      | .6 |
| Using Certificates OnHtek Phone                       | .7 |
| Check built-in device certificate                     | .7 |
| Using custom device certificates                      | .8 |
| Creating Custom Certificates                          | .9 |
| To create a self-signed CA                            | .9 |
| To issue a server certificate                         | 10 |
| To issue a client certificate                         | 11 |

# l-ltek

### Introduction

Device Certificates are an important element in deploying a solution that ensures the integrity and privacy of communications involving UC8xx devices.

Mutual TLS Authentication allows a server to verify that a device is truly aHtek phone (and not a malicious endpoint or software masquerading as a Htek phone). This could be used for tasks like provisioning or SIP signaling using TLS signaling.

This guide provides the detailed instructions on how to configure and use certificates on Htek IP phones. In addition, this guide provides step-by-step instructions on how to create custom certificates for Htek IP phones.

This guide applies to Htek UC8xx IP phones running firmware version 1.0.3.73 or later.

## **Please Note:** The IP phone does not have the unique device certificate by upgrading firmware version to 1.0.3.73.

| Certificate                                                                                                    |                                                                                                    | ×        |  |  |
|----------------------------------------------------------------------------------------------------|----------------------------------------------------------------------------------------------------|----------|--|--|
| General Details Certification Path                                                                              |                                                                                                    |          |  |  |
| Show: <all></all>                                                                                               |                                                                                                    |          |  |  |
| Field                                                                                                    | Value                                                                                                    | <u> </u> |  |  |
| Version<br>Serial number<br>Signature algorithm<br>Signature hash algorithm<br>Issuer<br>Valid from<br>Valid to | V3<br>00 dd 63 56 26 c9 a1 4b ef<br>sha1RSA<br>sha1<br>support@hanlongtek.com, Ha<br>Wednesday, November 19, 20<br>Saturday, November 16, 2024<br>support@hanlongtek.com_Ha | 4        |  |  |
| Ec                                                                                                    | dit Properties Copy to File                                                                                                    |          |  |  |
|                                                                                                    |                                                                                                    | ĸ        |  |  |

The following shows an example of aHtek generic certificate.

Please Note: In the feature profile, we use the terms CA and device certificates. These

are also known as server and client certificates.

## **Configuring Trusted CA**

When an IP phone requests an SSL connection with a server, the IP phone should verify that whether the server can be trusted. The server sends its certificate to the IP phone and the IP phone verifies this certificate based on its trusted certificates list. The IP phone supports uploading 10 custom trusted certificates (CA certificates) at most.

### To upload a trusted CA via web user interface

1. Click on Management->Trusted CA.

For the IP phone to determine whether a certificate is within its valid time range, check that the time and date on the phone are configured properly.

| I Ttek                                                                                                    | Home   Account   Network   Function Keys   Setting                       | Directory   Management                                                                                                    |
|----------------------------------------------------------------------------------------------------|--------------------------------------------------------------------------|----------------------------------------------------------------------------------------------------|
| Password                                                                                                    | Index Issued TO Issued By Expiration                                     | NOTE                                                                                                    |
| Password<br>Upgrade<br>Auto Provision<br>Configuration<br>Trusted CA<br>Server CA<br>Tools<br>Restart<br>Reboot | Index         Issued TO         Issued By         Expiration           1 | NOTE<br>Password:<br>If you login as an administrator,you<br>can modify admin's password here.<br>Trusted CA:<br>you can import TLS certificate file<br>here. |
|                                                                                                    | Dele                                                                     | te                                                                                                    |

2. Click Browse to locate the certificate (\*.pem, \*.crt) from your local system.

3. Click "Import Trusted Certificates" to upload the certificate.

The information of the custom trusted certificate is displayed on the web user interface of the IP phone.

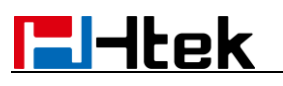

|     |                                     |                                   |                                                                    | logot                                                                |
|-----|-------------------------------------|-----------------------------------|--------------------------------------------------------------------|----------------------------------------------------------------------|
| CEK | Home   /                            | Account   Network   F             | unction Keys   Setting                                             | Directory   Management                                               |
| ord | Issued TO                           | Issued By                         | Expiration                                                         | NOTE                                                                 |
| 1   | Hanlongtek                          | Hanlong                           | Nov 16 02:38:24                                                    | Password:                                                            |
| 2   |                                     |                                   |                                                                    | If you login as an administrator,y<br>can modify admin's password he |
| 3   |                                     |                                   |                                                                    | Trusted CA:                                                          |
| 4   |                                     |                                   |                                                                    | here.                                                                |
| 6   |                                     |                                   |                                                                    |                                                                      |
| 7   |                                     |                                   |                                                                    |                                                                      |
| 8   |                                     |                                   |                                                                    |                                                                      |
| 10  |                                     |                                   |                                                                    |                                                                      |
|     |                                     |                                   | Delete                                                             | e                                                                    |
|     | Import Trusted<br>Certificate Files | Br<br>Import Trusted Certificates | owse                                                               |                                                                      |
|     |                                     | Trusted Certificates              | Default Certificates     Ocustom Certificates     All Certificates |                                                                      |
|     |                                     | SaveSet                           | Cancel                                                             |                                                                      |

**Please Note:** The information of built-in trusted certificates is not displayed on the web user interface of the IP phone.

#### To configure trusted CA via web user interface

- 1. Click on Security->Trusted Certificates.
- 2. Select the desired value from list of Trusted Certificates.
- If "Default Certificates" is checked, the IP phone will verify the server certificate based on built-in trusted certificates list.
- If "Custom Certificates" is checked, the IP phone will verify the server certificate based on the custom trusted certificates list.
- If "All Certificates" is checked, the IP phone will verify the server certificate based on the trusted certificates list, which contains built-in and custom trusted certificates.
- 3. Click "SaveSet" to accept the change.

### **Configuring Device Certificates**

When a client requests an SSL connection with an IP phone, the IP phone sends a device certificate to the client for authentication. For new IP phones boxed with firmware version 1.0.3.73 or later, there is a uniquedevice certificate. For IP phones running firmware version prior to 1.0.3.73, there isn't built-in device certificate.

The IP phone supports uploading one custom device certificate at most. The old custom

device certificate will be overridden by the new one.

### To upload a device certificate via web user interface

- 1. Click on Security->Server Certificates.
- 2. Click Browse to locate the certificate (\*.pem) from your local system.

|                                                                                                    |                                                                                                    | <u>iogoui</u>                                                                                                    |
|----------------------------------------------------------------------------------------------------|----------------------------------------------------------------------------------------------------|----------------------------------------------------------------------------------------------------|
| IEITCEK                                                                                                    | Home   Account   Network   Function Keys   Setting   Dir                                                                                                    | ectory   Management                                                                                                    |
| Password<br>Upgrade<br>Auto Provision<br>Configuration<br>Trusted CA<br>Server CA<br>Tools<br>Restart<br>Reboot | Issued TO Issued By Expiration  Delete  Import Server D:\Apache2.2\conf\server Browse  Certificate Files  Import Server Certificates Device Certificates Ocustom Certificates SaveSet Cancel | NOTE<br>Password:<br>If you login as a diministrator, you<br>can modify admin's password here.<br>Trusted CA:<br>you can import TLS certificate file<br>here. |

3. Click "Import Server Certificates" to upload the certificate.

The information of the custom device certificate is displayed on the web user interface of the IP phone.

|                                                                                                    |                                                                                                    | <u>logout</u>                                                                                                    |
|----------------------------------------------------------------------------------------------------|----------------------------------------------------------------------------------------------------|----------------------------------------------------------------------------------------------------|
|                                                                                                    | Home   Account   Network   Function Keys   Setting                                                                                                    | Directory   Management                                                                                                    |
| Password                                                                                            | Issued TO Issued By Expiration                                                                                                    | NOTE                                                                                                    |
| Upgrade<br>Auto Provision<br>Configuration<br>Trusted CA<br>Server CA<br>Tools<br>Restart<br>Reboot | 001fc11axxxx     Hanlongtek     Nov 18 02:41:19 2019 GMT     Delete       Import Server     Browse       Certificate Files     Import Server Certificates       Device Certificates     O Default Certificates       Device Certificates     © Custom Certificates       SaveSet     Cancel | Password:<br>If you login as an administrator, you<br>can modify admin's password here.<br><b>Trusted CA:</b><br>you can import TLS certificate file<br>here. |

**Please Note:**The information of built-in device certificates is not displayed on the web user interface of the IP phone.

### Configuring device certificates by web interface

- 1. Click on Management->Server CA.
- 2. Select the desired value from the pull-down list of Device Certificates.
- If "Default Certificates" is selected, the IP phone will send the unique or the generic device certificate to clients for authentication.

- If "Custom Certificates" is selected, the IP phone will send custom certificates to clients for authentication.
- 3. Click Confirm to accept the change.

### **Using Certificates OnHtek Phone**

Certificates can be used in mutual TLS authentication. It allows the server and thephone to authenticate each other. This could be used for tasks like HTTPS provisioning or SIP. If you intend to use certificates on Htek IP phones, they must exist on the IP phones. The information of built-in device certificates is not displayed on the web user interface of the IP phone.

Certificates issued by Htek Certificate Authority (CA) are pre-loaded on Htek IP phones and a custom certificate can be uploaded to Htek IP phones. You can check whether a built-in device certificate is installed on your phone via phone user interface only. Server can verify that a device is truly aHtek device (not a malicious device or software masquerading as a Htek device).

### Check built-in device certificate

To check whether a built-in device certificate is installed on your phone via phone user interface:

- 1. Press OK or Menu->Status.
- 2. Select Information.
- 3. Press"DownKey" to scroll to Device Cert and read status.
- If the status is Factory Installed, it means there is a valid device certificate installed on your phone.

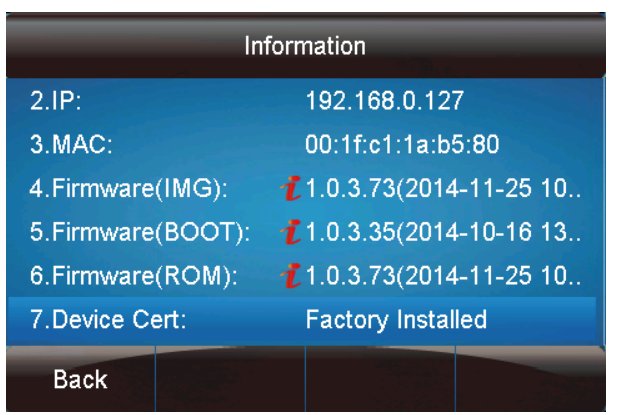

If the status is Not Installed, it means there is no valid device certificate installed on your phone.

| Information       |                                |  |  |
|-------------------|--------------------------------|--|--|
| 2.IP:             | 192.168.0.127                  |  |  |
| 3.MAC:            | 00:1f:c1:1a:b5:80              |  |  |
| 4.Firmware(IMG):  | 1.0.3.73(2014-11-25 10         |  |  |
| 5.Firmware(BOOT): | <b>1</b> .0.3.35(2014-10-16 13 |  |  |
| 6.Firmware(ROM):  | <b>1</b> .0.3.73(2014-11-25 10 |  |  |
| 7.Device Cert:    | Not Installed                  |  |  |
| Back              |                                |  |  |

#### Please Note:

- > It is not possible to modify or delete the built-in device certificates.
- Resetting the IP phone to factory defaults will not affect the built-in device certificates at all. The built-in device certificates and associated private keys are stored on the IP phone in its non-volatile memory as part of the manufacturing process.
- > Resetting the IP phone to factory defaults will delete custom certificates by default.

When the IP phone initiates an SSL connection, we consider it as a client. The server will send its certificate to thephone and thephone verifies this certificate. If "Mutual TLS Authentication Required" is enabled on your server, thephone should send its certificate to the server as well. The client certificate is the same as the server certificate. The following shows a scenario of a mutual TLS authentication. In this scenario, the IP phone acts as a client and connects to the HTTPS server for provisioning.

#### Using custom device certificates

Using custom device certificates for mutual TLS authentication:

1. Create CA, server and client certificates. For more information, refer to"5. Creating Custom Certificates".

2. Install CA and server certificates on your server.

3. Upload a CA certificate (trusted certificate) and a client certificate (device certificate) on your phone.

5. CA Certificates option has been configured as Custom Certificates or All Certificates on the IP phone.

- 6. Device Certificates option has been configured as Custom Certificates on the IP phone.
- 7. Make sure that "Mutual TLS Authentication Required" is enabled on your server.
- 8. Make sure that auto provisioning on the IP phone work with https:

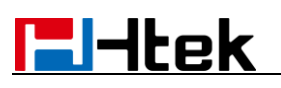

| Htek           | Home   Accoun        | t   Network   Function Keys   Setting | Directory   Management             |
|----------------|----------------------|---------------------------------------|------------------------------------|
| Password       | Firmware Upgrade     |                                       | NOTE                               |
| Upgrade        | Upgrade Mode         |                                       | Firmware Upgrade :                 |
| Auto Provision | Firmware Server Path | 192.168.0.254/fm                      | The detail sets about the firmware |
| Configuration  | Config Server Path   | 192.168.0.254/cfg                     | apgrado for alle system.           |

9. Reboot the IP phone. The IP phone will perform auto provisioning with mutual TLS authentication.

### **Creating Custom Certificates**

You can create and use your own CA to issue certificates. This requires a tool that supports SSL and TLS protocols. We recommend you to use OpenSSL on Linux. The OpenSSL software is available for free online: http://www.openssl.org/source/. If Windows is required, we recommend you to use the apache server with OpenSSL. The software is available for free online: http://httpd.apache.org/download.cgi. Be sure to install OpenSSL before you read the following instructions. For more information, refer to the network resource.

Here includes information on:

- Creating a self-signed CA
- Issuing certificates

#### To create a self-signed CA

```
1. Open a terminal window.
```

2. Execute the following command to create a RSA private key for your CA: The command will generate a ca.key file.

[root@localhost openssl-1.0.1i]#opensslgenrsa -out ca.key 1024 Generating RSA private key, 1024 bit long modulus

......++++++ ......++++++ e is 65537 (0x10001)

3. Execute the following command to create a self-signed CA certificate with the RSA private key:

[root@localhost openssl-1.0.1i]#opensslreq -new -x509 -days 3650 -key ca.key -out ca.crt You are about to be asked to enter information that will be incorporated into your certificate request.

What you are about to enter is what is called a Distinguished Name or a DN. There are quite a few fields but you can leave some blank. For some fields there will be a default value, If you enter '.', the field will be left blank.

----

Country Name (2 letter code) [US]:CN State or Province Name (full name) [Wisconsin]:JS Locality Name (eg, city) [Madison]:NJ Organization Name (eg, company) [My Company Ltd]: Hanlong Organizational Unit Name (eg, section) []: Common Name (eg, your name or your server's hostname) []:Hanlong CA Email Address []:support@Hanlongtek.com You will be prompted to enter a few attributes (e.g., State, organization or Common Name (CN)). The command will generate a self-signed X.509 certificate valid for ten years (3650

days).

You can execute the following command to see the details of this certificate.

[root@localhost openssl-1.0.1i]#opensslx509 -noout -text -in ca.crt

A server certificate is a digital certificate issued to a server by a CA. It verifies the server's identity for the client so that the client can securely browse the server. After the server certificate is issued, you need to install the certificate on the server.

#### To issue a server certificate

1. Open a terminal window.

2. Execute the following command to create a RSA private key for your server:

[root@localhost openssl-1.0.1i]#opensslgenrsa -out server.key 1024 Generating RSA private key, 1024 bit long modulus

.....++++++

.....++++++

#### e is 65537 (0x10001)

The command will generate a server.key file.

3. Execute the following command to create a server Certificate Signing Request (CSR) with the server RSA private key:

[root@localhost openssl-1.0.1i]# opensslreq -new -key server.key -out server.csr You are about to be asked to enter information that will be incorporated into your certificate request.

What you are about to enter is what is called a Distinguished Name or a DN.

There are quite a few fields but you can leave some blank. For some fields there will be a default value, If you enter '.', the field will be left blank.

-----

Country Name (2 letter code) [US]:CN State or Province Name (full name) [Wisconsin]:JS Locality Name (eg, city) [Madison]:NJ Organization Name (eg, company) [My Company Ltd]:Hanlong Organizational Unit Name (eg, section) []: Common Name (eg, your name or your server's hostname)[]:server.hanlongtek.com Email Address []:support@hanlongtek.com Please enter the following 'extra' attributes

to be sent with your certificate request A challenge password []:8616123456 An optional company name []:

You will be prompted to enter a few attributes (e.g., State, organization or Common Name (CN)). The command will generate a server.csr file.

The Common Name (CN) in the server certificate must match the name supplied as the server. This is because the IP phone does not perform a DNS lookup, but only performs a simple string comparison. The use of an IP address is also valid.

4. Execute the following command to issue your server certificate with ca.crt and ca.key generated above:

[root@localhost openssl-1.0.1i]#openssl x509 -req -days 365 -CA ca.crt -CAkeyca.key -CAcreateserial -CAserialca.srl -in server.csr -out server.crt Signature ok subject=/C=CN/ST=JS/L=NJ/O=Hanlong/CN=server.hanlongtek.com/emailAddr ess=support@hanlongtek.com Getting CA Private Key

The command will generate a X.509 server certificate valid for one year (365 days). You can execute the following command to view the details of this certificate. [root@localhost openssl-1.0.1i]#openssl x509 -text -in server.crt

### To issue a client certificate

A client certificate is a digital certificate issued to a client by a CA. Client certificate issue steps are very similar to server certificate. Remember to specify a unique CN. Execute the following commands to issue a client certificate:

[root@localhost openssl-1.0.1i#opensslgenrsa -out client.key 1024

[root@localhost openssl-1.0.1i]#opensslreq -new -key client.key -out client.csr

[root@localhost openssl-1.0.1i]#openssl x509 -req -days 365 -CA ca.crt -CAkeyca.key -CAcreateserial -CAserialca.srl -in client.csr -out client.crt

These commands will generate a client.key file, a client.csr file and a client.crt file. If the mutual TLS authentication is required, you need to generate a \*.pem certificate and upload it to the IP phone.

Execute the following command to generate a client.pem file with client.crt and client.key files generated above:

[root@localhost openssl-1.0.1i]#cat client.crt client.key>client.pem